### How to...Browse Hikes...The Basics

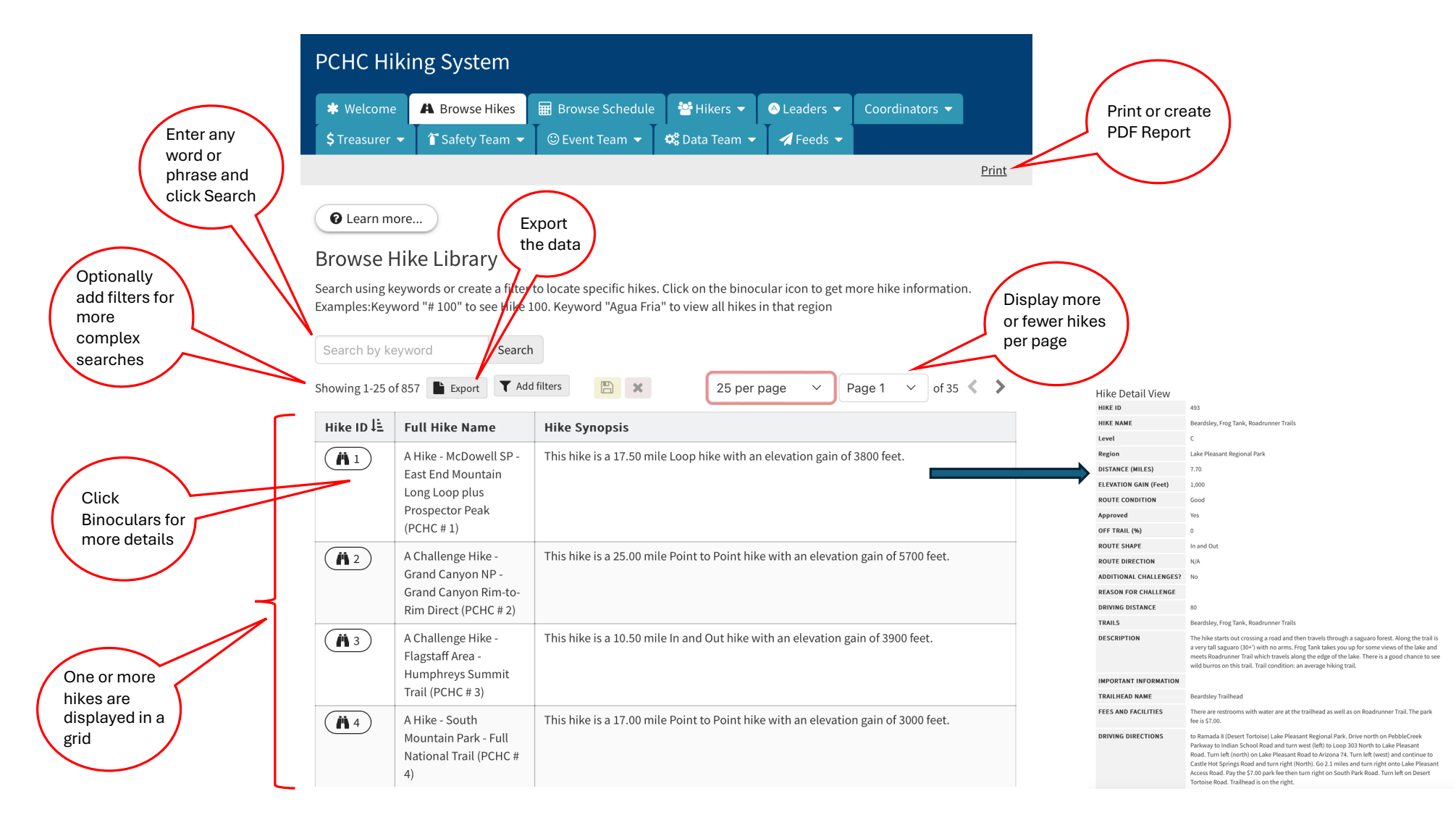

## How to...Browse Hikes ... Example

| I  | PCHC Hik             | ing System                              |                                 |                    |                       |                           |                  |                             |                                                                    |                                                                                                    |                                                                                                    |                                                                                         |  |
|----|----------------------|-----------------------------------------|---------------------------------|--------------------|-----------------------|---------------------------|------------------|-----------------------------|--------------------------------------------------------------------|----------------------------------------------------------------------------------------------------|----------------------------------------------------------------------------------------------------|-----------------------------------------------------------------------------------------|--|
|    | <b>≱</b> Welcome     | A Browse Hikes                          | Howse Schedule                  | 🐸 Hikers 🔻         | 🛆 Leaders 🔻           | Coordinators 🔻            | \$ Treasurer     | 👻 1 Safety Tea              | am 🔻                                                               | 🙂 Event Team 🔻                                                                                                    | 😂 Data Team 🔻                                                                                                    | 🛃 Feeds 👻                                                                               |  |
|    | 1 Enter a            | $\frac{1}{2}$                           | Click C                         | Click Res          | set to                | $\overline{}$             |                  | Browse Hikes > Hikes - De   | etail View                                                         |                                                                                                    |                                                                                                    |                                                                                         |  |
|    | # 493                | Search                                  | Reset                           | start a r<br>searc | h h                   | 5 Click Br<br>Hikes to re | owse<br>eturn to | Hike Detail View<br>ніке ід | 493                                                                |                                                                                                    |                                                                                                    |                                                                                         |  |
|    |                      |                                         |                                 | $\smile$           |                       | list                      |                  | HIKE NAME                   | Beardsle                                                           | ey, Frog Tank, Roadrunner Trails                                                                                                    |                                                                                                    |                                                                                         |  |
|    | Showing 1-1 of 1     | Export Add Inte                         |                                 |                    | 2                     | 5 per page                |                  | Level                       | C<br>Lake Ple                                                      | easant Regional Park                                                                                                    |                                                                                                    |                                                                                         |  |
|    | Hike ID ↓≟           | Full Hike Name                          | Hike Synopsis                   |                    |                       |                           |                  | DISTANCE (MILES)            | 7.70<br>1,000                                                      |                                                                                                    |                                                                                                    |                                                                                         |  |
|    | ( 493 )              | C Hike - Lake Pleasant                  | This hike is a 7.70 mile In and | Out hike with an e | levation gain of 1000 | feet.                     |                  | ELEVATION GAIN (Feet)       |                                                                    |                                                                                                    |                                                                                                    |                                                                                         |  |
|    | $\overline{\Lambda}$ | RP - Beardsley, Frog                    |                                 |                    |                       |                           |                  | ROUTE CONDITION             | Good                                                               |                                                                                                    |                                                                                                    |                                                                                         |  |
|    |                      | Tank, Roadrunner<br>Trails (PCHC # 493) |                                 |                    |                       |                           |                  | Approved                    | Yes                                                                |                                                                                                    |                                                                                                    |                                                                                         |  |
| 0  | lick Binocula        | rs                                      |                                 |                    |                       |                           |                  | OFF TRAIL (%)               | 0                                                                  |                                                                                                    |                                                                                                    |                                                                                         |  |
| to | read more al         |                                         |                                 |                    | -                     | _                         | <u> </u>         | ROUTE SHAPE                 | In and O                                                           | Out                                                                                                    |                                                                                                    |                                                                                         |  |
| tł | nis hike             |                                         |                                 |                    |                       |                           |                  | ROUTE DIRECTION             | N/A                                                                |                                                                                                    |                                                                                                    |                                                                                         |  |
|    | $\sim$               |                                         |                                 |                    |                       |                           | $\frown$         | ADDITIONAL CHALLENGES       | ? No                                                               |                                                                                                    |                                                                                                    |                                                                                         |  |
| (  | 3)                   |                                         |                                 |                    |                       |                           | $(\Lambda)$      | REASON FOR CHALLENGE        | 00                                                                 |                                                                                                    |                                                                                                    |                                                                                         |  |
|    |                      |                                         |                                 |                    |                       |                           |                  | TRAILS                      | Beardsley Frog Tank Roadrunner Trails                              |                                                                                                    |                                                                                                    |                                                                                         |  |
|    |                      |                                         |                                 |                    |                       |                           |                  | DESCRIPTION                 | The hike<br>a very ta<br>meets Re<br>wild bur                      | e starts out crossing a road and the<br>all saguaro (30+') with no arms. Fro<br>oadrunner Trail which travels alor<br>ros on this trail. Trail condition: ar                                                                          | en travels through a saguaro fores<br>og Tank takes you up for some viev<br>ng the edge of the lake. There is a g<br>n average hiking trail.                                                    | st. Along the trail is<br>ws of the lake and<br>good chance to see                      |  |
|    |                      |                                         |                                 |                    |                       |                           |                  | IMPORTANT INFORMATION       | 1                                                                  |                                                                                                    |                                                                                                    |                                                                                         |  |
|    |                      |                                         |                                 |                    |                       |                           |                  | TRAILHEAD NAME              | Beardsle                                                           | ey Trailhead                                                                                                    |                                                                                                    |                                                                                         |  |
|    |                      |                                         |                                 |                    |                       |                           |                  | FEES AND FACILITIES         | There ar<br>fee is \$7.                                            | re restrooms with water are at the<br>.00.                                                                                                    | trailhead as well as on Roadrunne                                                                                                    | er Trail. The park                                                                      |  |
|    |                      |                                         |                                 |                    |                       |                           |                  | DRIVING DIRECTIONS          | to Rama<br>Parkway<br>Road. Tu<br>Castle H<br>Access R<br>Tortoise | ida 8 (Desert Tortoise) Lake Pleasa<br>y to Indian School Road and turn v<br>urn left (north) on Lake Pleasant R<br>lot Springs Road and turn right (Ni<br>Soad. Pay the \$7.00 park fee then t<br>e Road. Trailhead is on the right. | ant Regional Park. Drive north on F<br>vest (left) to Loop 303 North to Lak<br>oad to Arizona 74. Turn left (west)<br>orth). Go 2.1 miles and turn right o<br>urn right on South Park Road. Tur | PebbleCreek<br>ke Pleasant<br>and continue to<br>onto Lake Pleasant<br>m left on Desert |  |

## How to...Browse Hikes ... Example

| PCHC Hikin                      | g Syste                                                                | m                                                                                     |                                                                               |            |             |                         |                                    |                             |                                                                                                    |                                                                                                    |                                                                                                    |                                                                                         |  |  |
|---------------------------------|------------------------------------------------------------------------|---------------------------------------------------------------------------------------|-------------------------------------------------------------------------------|------------|-------------|-------------------------|------------------------------------|-----------------------------|----------------------------------------------------------------------------------------------------|----------------------------------------------------------------------------------------------------|----------------------------------------------------------------------------------------------------|-----------------------------------------------------------------------------------------|--|--|
| * Welcome                       | A Browse H                                                             | likes 🖩 Browse                                                                        | Schedule                                                                      | 😤 Hikers 🔻 | 🛆 Leaders 👻 | Coordinators -          | \$ Treasurer                       | 👻 🕯 T Safety Tea            | am 👻                                                                                                    | ☺ Event Team ▼                                                                                                    | 🗘 Data Team 🔻                                                                                                    | 🖌 Feeds 🔻                                                                               |  |  |
| 1 Enter a                       |                                                                        | 2 Click<br>Search                                                                     | 6 Click Reset to                                                              |            |             |                         | Browse Hikes > Hikes - Detail View |                             |                                                                                                    |                                                                                                    |                                                                                                    |                                                                                         |  |  |
| Region                          | Lake Pleasa                                                            | nt RP Search                                                                          | Reset                                                                         | sear       | ch          | Click Br<br>Hikes to re | owse<br>eturn to                   | Hike Detail View<br>ніке ір | 493                                                                                                    |                                                                                                    |                                                                                                    |                                                                                         |  |  |
|                                 | Showing 1-7 of 7 📑 Export 🔽 Add filters Level Group is C 💿 🔛 🗙 25 list |                                                                                       |                                                                               |            |             |                         |                                    | HIKE NAME                   | Beardsley, Frog Tank, Roadrunner Trails                                                                                                    |                                                                                                    |                                                                                                    |                                                                                         |  |  |
|                                 | un in lè                                                               | -                                                                                     | Uike Superpie                                                                 |            |             |                         |                                    | Level                       | c                                                                                                    |                                                                                                    |                                                                                                    |                                                                                         |  |  |
|                                 | Hike ID IE                                                             | Full Hike Name                                                                        | Hike Synops                                                                   | IS         |             | · · - · ·               |                                    | Region                      | Lake Ple                                                                                                    | Lake Pleasant Regional Park                                                                                                    |                                                                                                    |                                                                                         |  |  |
|                                 | ( <u>A</u> 59)                                                         | C Hike - Lake Pleasant<br>RP - Beardsley-Morgan<br>City Wash Lollipop                 | This hike is a 7.00 mile Lollipop hike with an elevation gain of 432 feet.    |            |             |                         |                                    | DISTANCE (MILES)            | 7.70                                                                                                    |                                                                                                    |                                                                                                    |                                                                                         |  |  |
|                                 |                                                                        |                                                                                       |                                                                               |            |             |                         |                                    | ELEVATION GAIN (Feet)       | 1,000                                                                                                    | 1,000                                                                                                    |                                                                                                    |                                                                                         |  |  |
|                                 | <b>A</b> 62                                                            | C Hike - Lake Pleasant                                                                | This hike is a 6.00 mile In and Out hike with an elevation gain of 960 feet.  |            |             |                         |                                    | ROUTE CONDITION             | Good                                                                                                    | Good                                                                                                    |                                                                                                    |                                                                                         |  |  |
|                                 |                                                                        | RP - Pipeline Canyon +                                                                |                                                                               |            |             |                         |                                    | Approved                    | Yes                                                                                                    |                                                                                                    |                                                                                                    |                                                                                         |  |  |
|                                 |                                                                        | Yavapai Point Trails<br>(PCHC # 62)                                                   |                                                                               |            |             |                         |                                    | OFF TRAIL (%)               | 0                                                                                                    | 0                                                                                                    |                                                                                                    |                                                                                         |  |  |
|                                 | ( 141 )                                                                | C Challenge Hike -                                                                    | This hike is a 6.00 mile Lollipop hike with an elevation gain of 800 feet.    |            |             |                         |                                    | ROUTE SHAPE                 | In and Out                                                                                                    |                                                                                                    |                                                                                                    |                                                                                         |  |  |
|                                 |                                                                        | Lake Pleasant RP -<br>Bald Eagle, Agua Fria<br>Trails (PCHC # 141)                    |                                                                               |            |             | ROUTE DIRECTION         |                                    |                             |                                                                                                    |                                                                                                    |                                                                                                    |                                                                                         |  |  |
|                                 |                                                                        |                                                                                       |                                                                               |            |             |                         |                                    | ADDITIONAL CHALLENGES       | 57 No                                                                                                    |                                                                                                    |                                                                                                    |                                                                                         |  |  |
|                                 | (Ä 146)                                                                | C Hike - Lake Pleasant<br>RP - Frog Tanks,<br>Beardsley, Morgan City                  | This hike is a 6.00 mile Lollipop hike with an elevation gain of 640 feet.    |            |             |                         |                                    | REASON FOR CHALLENGE        |                                                                                                    |                                                                                                    |                                                                                                    |                                                                                         |  |  |
|                                 |                                                                        |                                                                                       |                                                                               |            |             |                         |                                    | DRIVING DISTANCE            | 80                                                                                                    |                                                                                                    |                                                                                                    |                                                                                         |  |  |
|                                 |                                                                        | Wash, Roadrunner                                                                      |                                                                               |            |             |                         |                                    | TRAILS                      | Beardsle                                                                                                    | Beardsley, Frog Tank, Roadrunner Trails                                                                                                    |                                                                                                    |                                                                                         |  |  |
|                                 | 149                                                                    | Loop (PCHC # 146)<br>C Hike - Lake Pleasant<br>RP - Wild Burro,<br>Pipeline Trails to | This hike is a 7.00 mile In and Out hike with an elevation gain of 800 feet.  |            |             |                         |                                    | DESCRIPTION                 | The hike starts out crossing a road and then travels through a saguaro forest. Along the trail is<br>a very tall saguaro (30+') with no arms. Frog Tank takes you up for some views of the lake and<br>meets Roadrunner Trail which travels along the edge of the lake. There is a good chance to see<br>wild burros on this trail. Trail condition: an average hiking trail. |                                                                                                    |                                                                                                    |                                                                                         |  |  |
| $\frown$                        |                                                                        | Former Floating Bridge                                                                |                                                                               |            |             |                         | $( \Delta )$                       | IMPORTANT INFORMATION       | 4                                                                                                    |                                                                                                    |                                                                                                    |                                                                                         |  |  |
| 3)                              |                                                                        | (FCHC # 149)                                                                          | This hike is a 7.70 mile In and Out hike with an elevation gain of 1000 feet. |            |             |                         |                                    | TRAILHEAD NAME              | Beardsley Trailhead                                                                                                    |                                                                                                    |                                                                                                    |                                                                                         |  |  |
| Click Binoculars                | 493                                                                    | RP - Beardsley, Frog<br>Tank, Roadrunner                                              |                                                                               |            |             |                         |                                    | FEES AND FACILITIES         | There ar<br>fee is \$7                                                                                                    | re restrooms with water are at the .00.                                                                                                    | trailhead as well as on Roadrunne                                                                                                    | er Trail. The park                                                                      |  |  |
| to read more<br>about this hike | 756                                                                    | C Hike - Lake Pleasant<br>RP - Pipeline Canyon<br>to Wild Burro (PCHC #<br>756)       | This hike is a 7.30 mile In and Out hike with an elevation gain of 950 feet.  |            |             |                         |                                    | DRIVING DIRECTIONS          | to Rama<br>Parkway<br>Road. Tu<br>Castle H<br>Access R<br>Tortoise                                                                                                    | nda 8 (Desert Tortoise) Lake Pleasa<br>y to Indian School Road and turn w<br>urn left (north) on Lake Pleasant R<br>lot Springs Road and turn right (Nư<br>Soad. Pay the \$7.00 park fee then t<br>Road. Trailhead is on the right. | nt Regional Park. Drive north on I<br>vest (left) to Loop 303 North to Lal<br>oad to Arizona 74. Turn left (west)<br>orth). Go 2.1 miles and turn right o<br>urn right on South Park Road. Tur | PebbleCreek<br>ke Pleasant<br>and continue to<br>onto Lake Pleasant<br>n left on Desert |  |  |

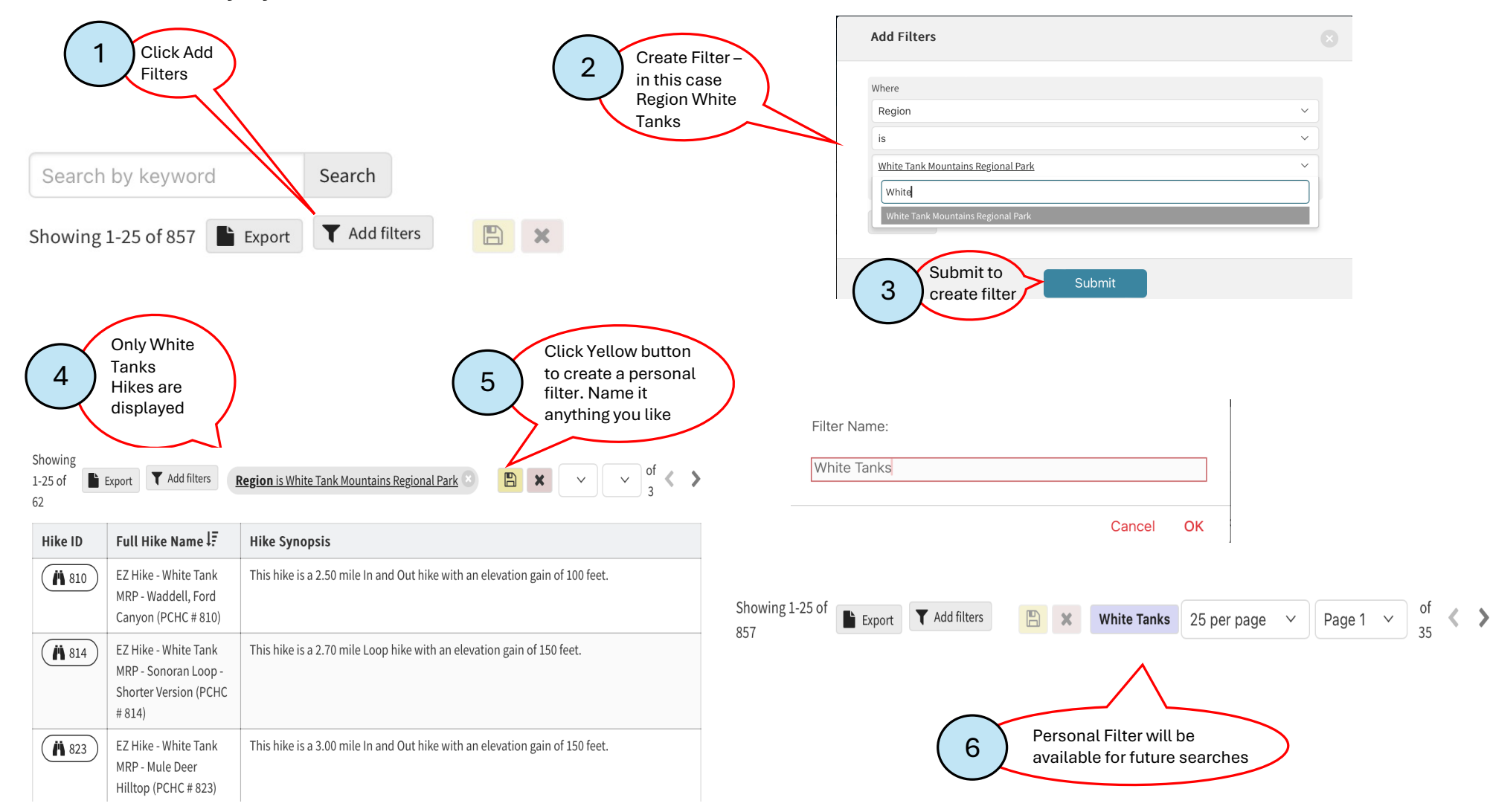

#### How to...Browse Hikes...Advanced - Personal Filter